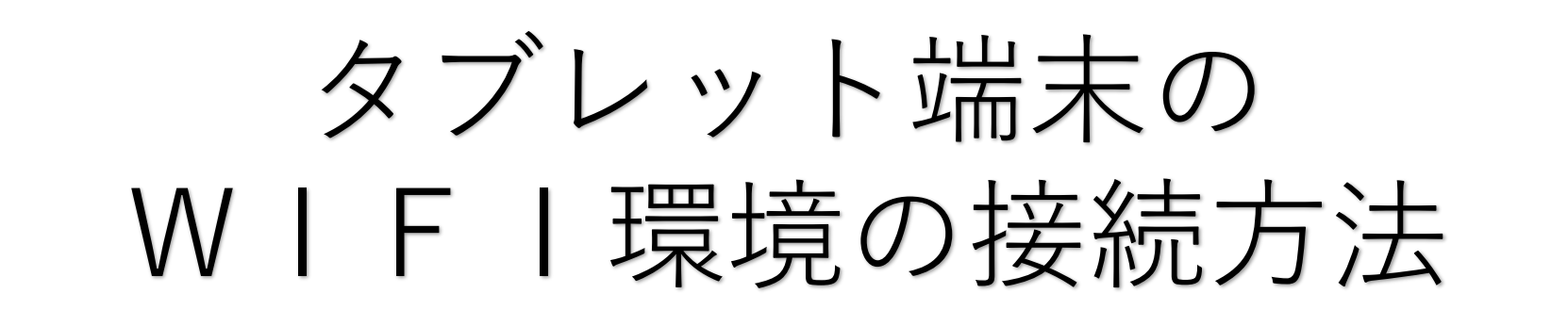

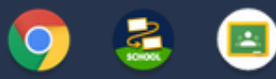

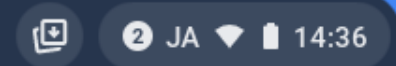

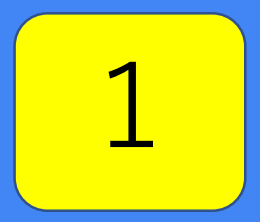

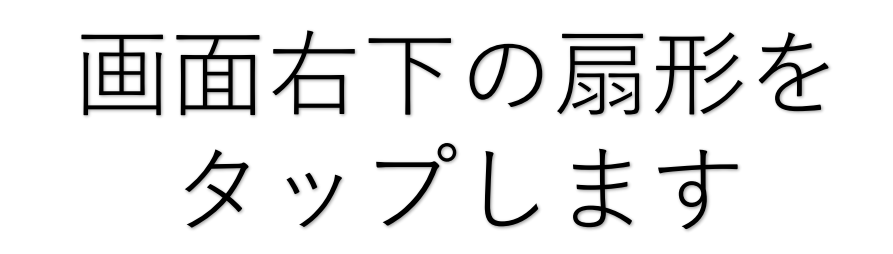

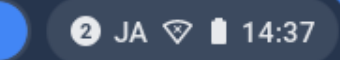

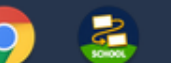

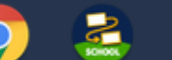

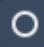

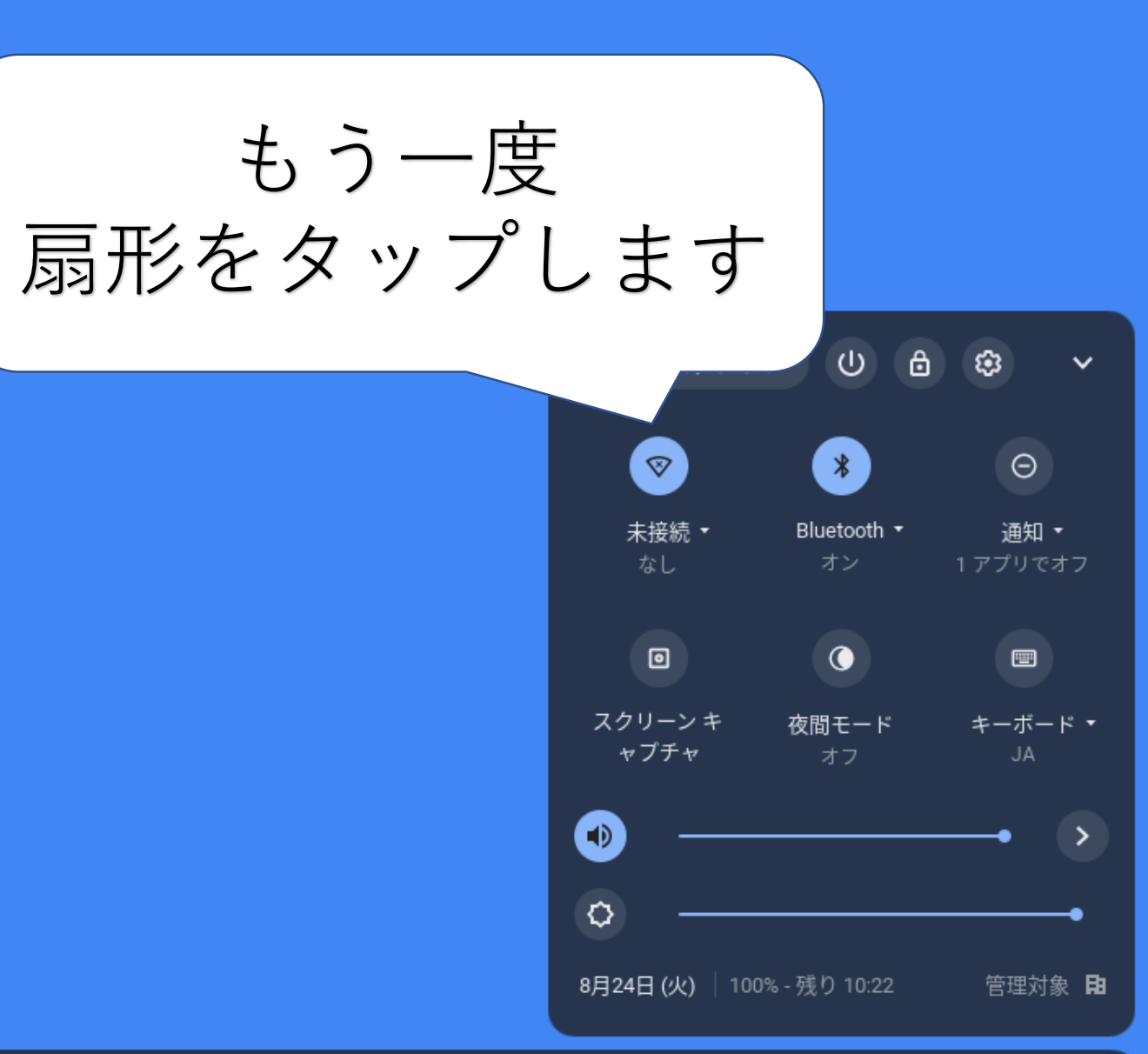

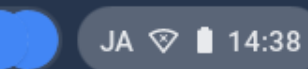

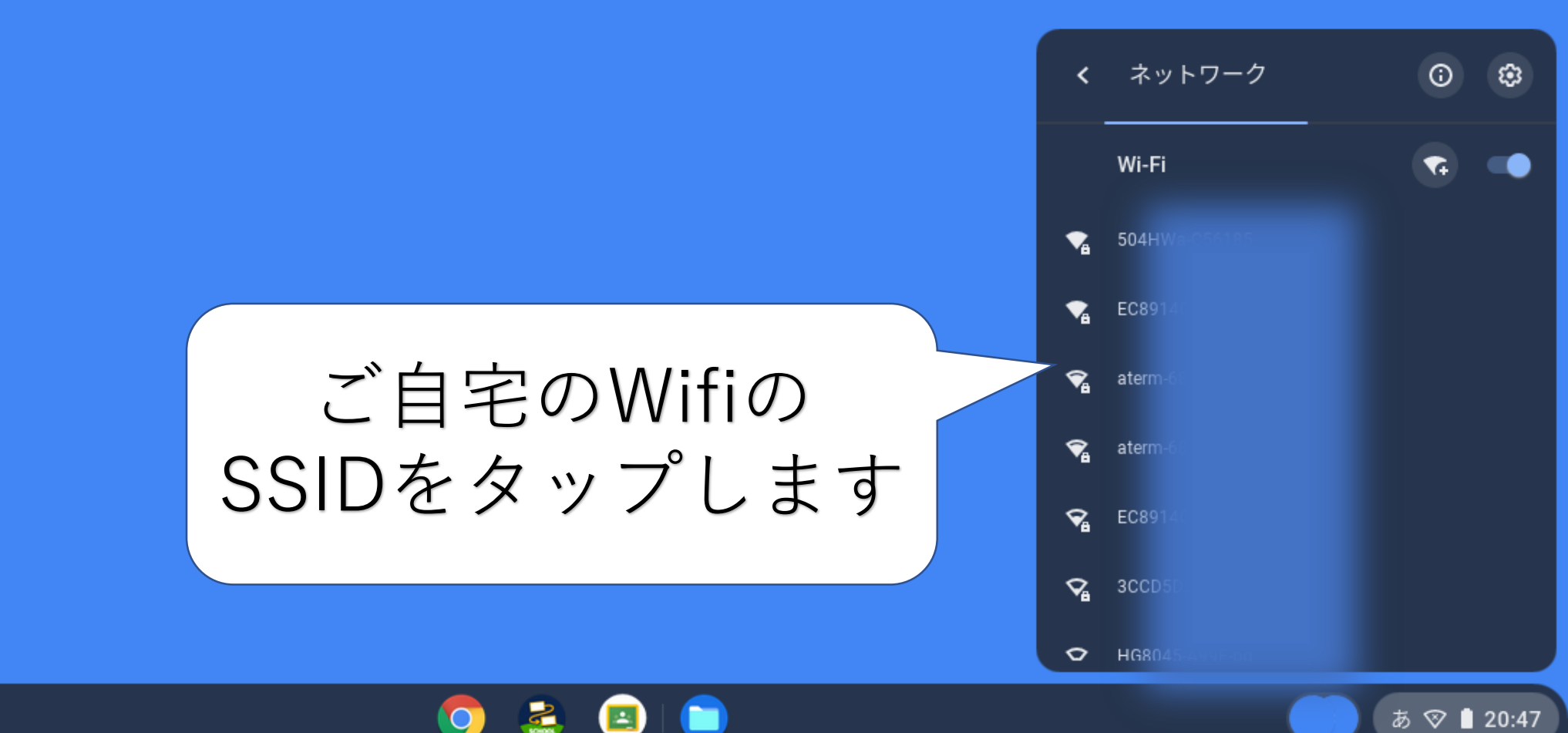

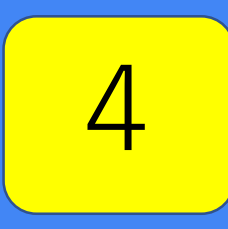

| Wi-Fi ネットワークへの接続     SID     504HWa-C56185     ゼキュリティ     PSK (WPA または RSN)     パスワード     このデバイスの他のユーザーにこのネットワークの使用を許可する                |                                | パスワードを |
|----------------------------------------------------------------------------------------------------|--------------------------------|--------|
| Wi-Fi ネットワークへの接続<br>SSID<br>504HWa-C56185<br>セキュリティ<br>PSK (WPA または RSN)<br>パスワード<br>」<br>このデバイスの他のユーザーにこのネットワークの使用を許可する<br>まなンセル<br>接続 |                                | 入力します  |
| ssiD<br>504HWa-C56185<br>セキュリティ<br>PSK (WPA または RSN)<br>パスワード<br>」<br>このデバイスの他のユーザーにこのネットワークの使用を許可する<br>単結                              | Wi-Fi ネットワークへの接続               |        |
| 504HWa-C56185<br>セキュリティ<br>PSK(WPA または RSN)<br>パスワード<br>「<br>このデバイスの他のユーザーにこのネットワークの使用を許可する<br>まなンセル<br>接続                              | ssid                           |        |
| セキュリティ   PSK (WPA または RSN)   パスワード   このデバイスの他のユーザーにこのネットワークの使用を許可する                                                                     | 504HWa-C56185                  |        |
| PSK (WPA または RSN)     パスワード     」     このデバイスの他のユーザーにこのネットワークの使用を許可する                                                                    | セキュリティ                         |        |
| バスワード                                                                                                    | PSK (WPAまたはRSN)                |        |
| ○ このデバイスの他のユーザーにこのネットワークの使用を許可する                                                                                                    | パスワード                          |        |
| このデバイスの他のユーザーにこのネットワークの使用を許可する                                                                                                    | I                              | Θ      |
| このデバイスの他のユーザーにこのネットワークの使用を許可する                                                                                                    |                                |        |
| キャンセル 接続                                                                                                    | このデバイスの他のユーザーにこのネットワークの使用を許可する | a 💭    |
|                                                                                                    | キャンセル                          | レ接続    |

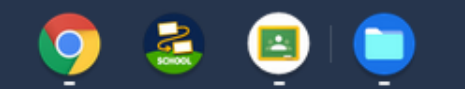

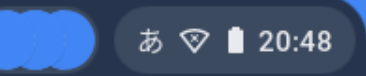

| Wi-Fi 💈 | ネット | -ワー | クへ( | の接続 |
|---------|-----|-----|-----|-----|
|---------|-----|-----|-----|-----|

| SSID                           |        |
|--------------------------------|--------|
| 504HWa-C56185                  |        |
| セキュリティ                         | 「接続」を  |
| PSK(WPA または RSN)               |        |
| パスワード                          | タップします |
|                                |        |
| このデバイスの他のユーザーにこのネットワークの使用を許可する |        |
| キャンセル 接続                       |        |

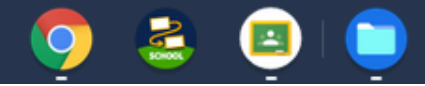

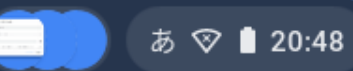

接続できたか 確認します

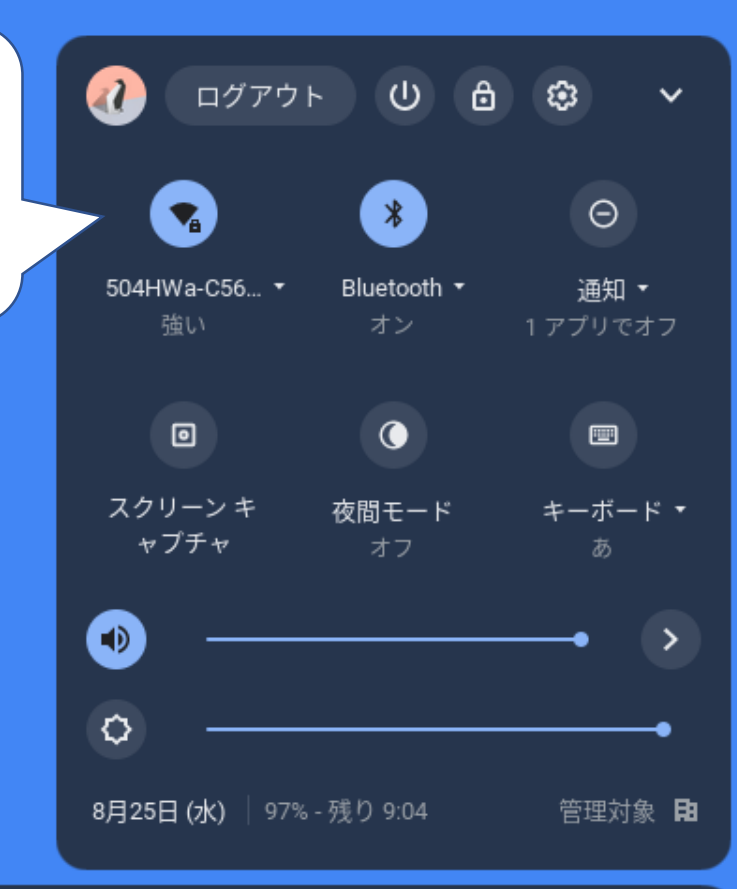

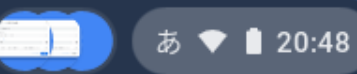

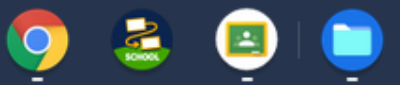